## Arduino in connessione Bluetooth

Peculiarità di questa realizzazione:

- descritta in italiano,
- basata su breadboard e modulo HC-05, non richiede Arduino Bluetooth Shield,
- più chiara di molti similari documenti disponibili su Internet,
- richiede solo la IDE di Arduino (non serve la IDE di Processing) e TeraTerm,
- implementa la lettura di un sensore,
- chiarisce come una batteria scarica procuri il continuo reset di Arduino.

Ispirato a:

- <u>http://www.instructables.com/id/Cheap-2-Way-Bluetooth-Connection-Between-Arduino-a/</u>
- <u>http://playground.arduino.cc/Learning/Tutorial01</u>

## Componenti

- Arduino (l'esempio è stato realizzato con Arduino Uno)
- Modem Bluetooth HC-05 (l'esempio è stato realizzato con uno ZS-040)
- LED
- Una resistenza da  $1K\Omega$  e una da  $2K\Omega$  per il ripartitore di tensione (realizzabile anche con 3 resistenze da  $1K\Omega$ )
- Due resistenze rispettivamente da 200 $\Omega$  e da 10K $\Omega$
- Una fotoresistenza
- Alimentatore esterno per Arduino (batteria 9V perfettamente carica, o power supply impostato a 9Vcc)

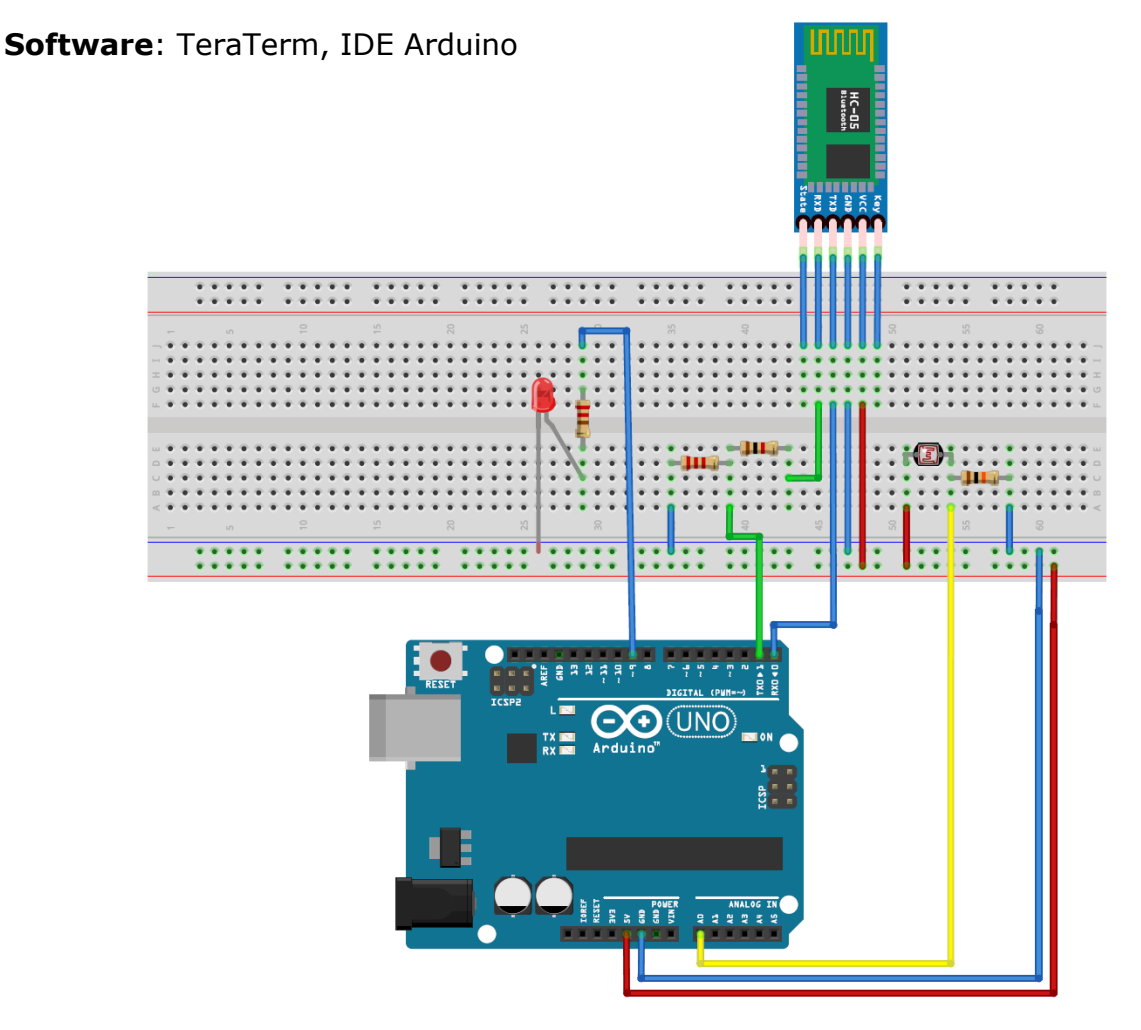

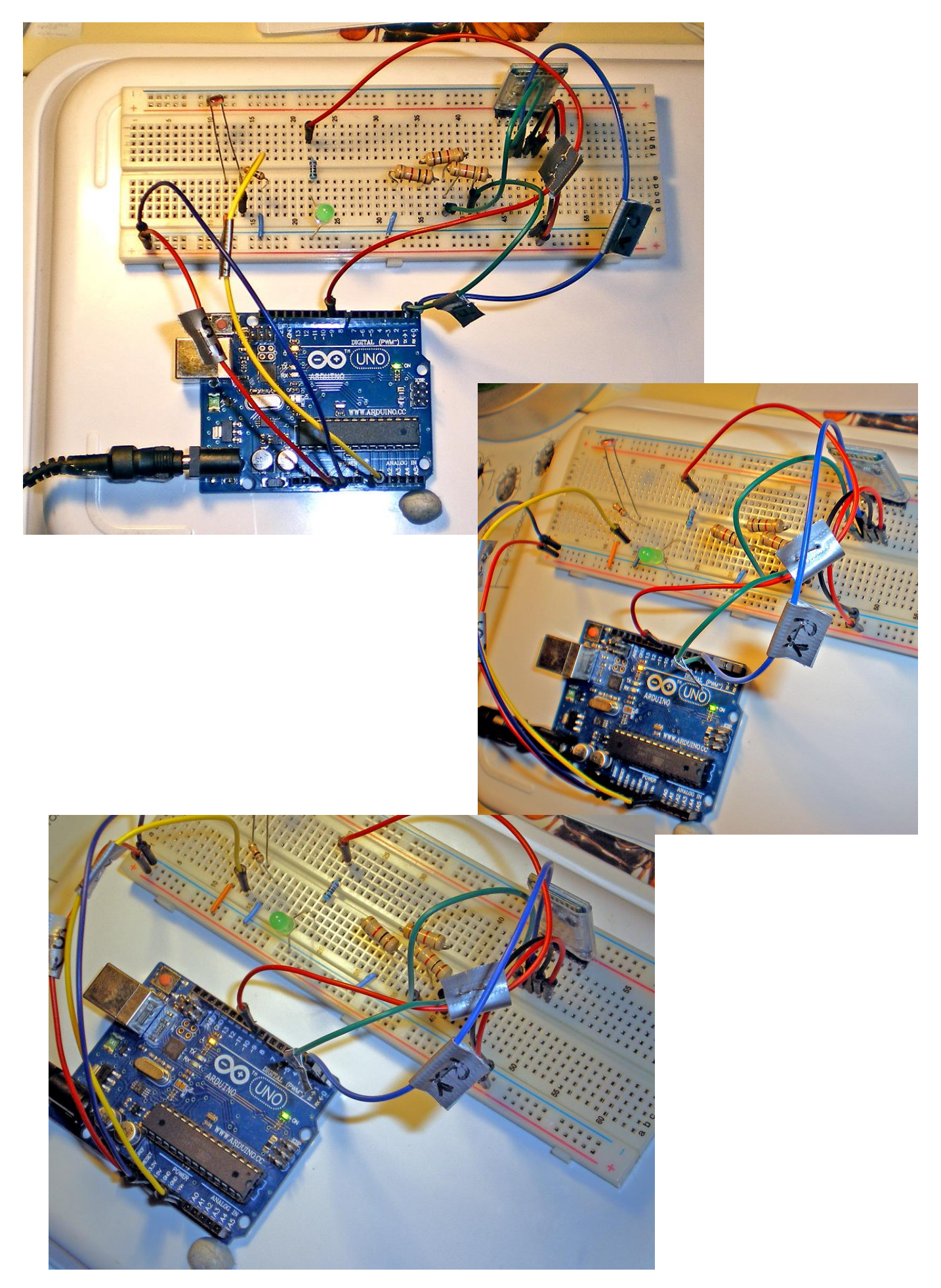

## Procedura

- 1) Installare Tera Term
- 2) Predisporre il circuito come illustrato alla pagina precedente.
- 3) Staccare Arduino dalla batteria esterna, se presente. Attenzione! La batteria esterna da 9V, se scarica, procura continui reset di Arduino e rende impossibile il normale funzionamento.
- scollegare la breadboard, per evitare che il circuito sia alimentato in corso di connessione USB – altrimenti la scheda HC05 sarebbe in dialogo con Arduino e ciò interferirebbe con il caricamento del programma
- 5) Connetterlo in via seriale al PC col solito cavo USB
- 6) Con la IDE di Arduino, caricare il seguente sketch, verificando che il LED sia collegato al pin digitale 9 di Arduino, e il ripartitore di tensione tra resistenza da 10kOhm e fotoresistenza al pin analogico A0:

```
// REMIXED BY: CESARE BRIZIO FROM AN ORIGINAL BY TECHBITAR (HAZIM BITAR)
// LICENSE: PUBLIC DOMAIN
// DATE: 21/12/2017
char inByte;
int ledPin = 9; // LED on pin 9
int sensorPin = A0; // select the input pin for the potentiometer
float sensorValue = 0; // variable to store the value coming from the sensor
void setup() {
 Serial.begin(9600);
 pinMode(ledPin, OUTPUT);
 Serial.println("Promemoria su lettura fotoresistenza:");
 Serial.println("a illuminazione massima sensor = 1023 o poco meno,");
 Serial.println("questo perchè con la radiazione luminosa massima ");
 Serial.println("la resistenza è 0ohm e il valore convertito dall'ADC");
 Serial.println("di arduino è corrispondente al +5v ossia il valore in");
 Serial.println("bit massimo 1023.");
 Serial.println("Se sposti la fonte luminosa o copri la fotoresistenza");
 Serial.println("in modo che percepisca il buio vedrai che il valore");
 Serial.println("rilevato si abbassa fino a raggiungere circa 512,");
 Serial.println("ossia 1024/2 (se la resistenza fissa ha lo stesso valore");
 Serial.println("della fotoresistenza coperta).");
 Serial.println("Con res. fissa 10 KOhm,lettura min 389 a sensore coperto");
 Serial.println("lettura max 993 con lampada vicinissima a sensore");
 Serial.println("");
 Serial.println("Battere 1 per accendere il LED, 0 per spegnerlo");
}
void loop() {
       // send data only when you receive data:
       if (Serial.available() > 0) {
          // read the incoming byte:
          inByte = Serial.read();
          // say what you got:
          Serial.print("RICEVUTO: ");
          Serial.println(inByte);
          if( inByte == '0' ) digitalWrite(ledPin, LOW);
          if( inByte == '1' ) digitalWrite(ledPin, HIGH);
```

```
// read the value from the sensor:
    sensorValue = analogRead(sensorPin);
    Serial.print("Lettura Fotoresistenza: ");
    Serial.print(sensorValue);
    Serial.print(" pari a ");
    Serial.print((sensorValue*5)/1024);
    Serial.println(" V");
    Serial.println(" V");
    Serial.println("Battere 1 per accendere il LED, 0 per spegnerlo");
  }
}
```

- 7) Disconnettere Arduino dal PC, staccando il cavo USB
- 8) Chiudere la IDE di Arduino
- 9) Alimentare Arduino con la batteria o l'alimentatore esterno a 9V
- 10) Attivare "Dispositivi Bluetooth" dal tray di windows o da Pannello di Controllo /dispositivi o stampanti
- 11) Se anche si trova già il dispositivo denominato HC-05, la comunicazione con lo stesso non si instaura se prima non si disinstalla e non si ripete l'operazione di "aggiungi dispositivo"
- 12) Verificare che il dispositivo venga rilevato il nome viene presto sostituito da HC-05

| 🕥 🗇 🖓 🕷 « Dispositivi e stampanti 🕨 Dispositivi Bluetooth                                                               |  |  |  |
|----------------------------------------------------------------------------------------------------|--|--|--|
| File Modifica Visualizza Strumenti ?                                                                                    |  |  |  |
| Aggiungi dispositivo Aggiungi stampante                                                                                 |  |  |  |
| È possibile visualizzare icone dettagliate dei dispositivi e reperire le relative informazioni da Internet. Fare clic p |  |  |  |
| Nessun elemento corrisponde ai criteri d                                                                                |  |  |  |
| X                                                                                                    |  |  |  |
| Selezionare un dispositivo da aggiungere al computer                                                                    |  |  |  |
| La ricerca di nuovi dispositivi continuerà e i risultati verranno visualizzati in questa finestra.                      |  |  |  |
| HC-05<br>Bluetooth<br>Altro                                                                                             |  |  |  |
|                                                                                                    |  |  |  |
|                                                                                                    |  |  |  |
| Se il dispositivo non viene rilevato                                                                                    |  |  |  |
| Avanti Annulla                                                                                                    |  |  |  |

13) Doppio click su HC-05 – parte la clessidra "Connessione al dispositivo in corso"

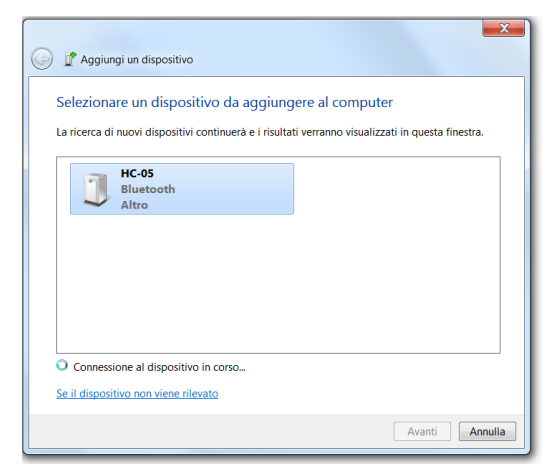

14) Fornire "codice associazione" 1234

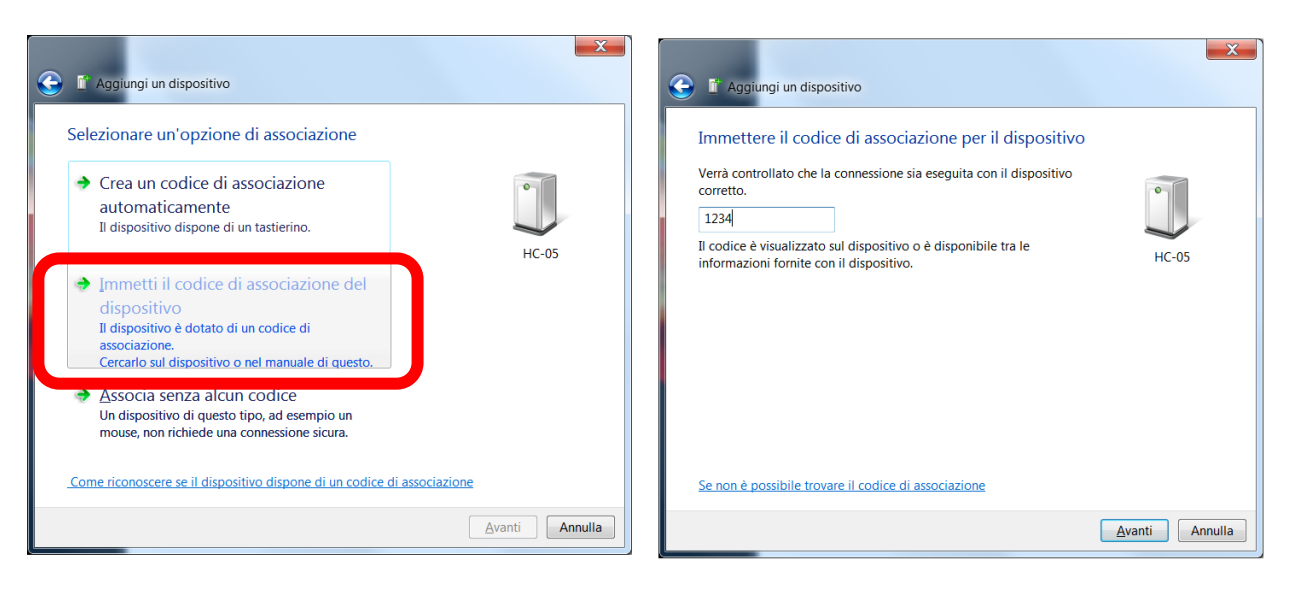

15)

Verificare che il dispositivo sia riconosciuto:

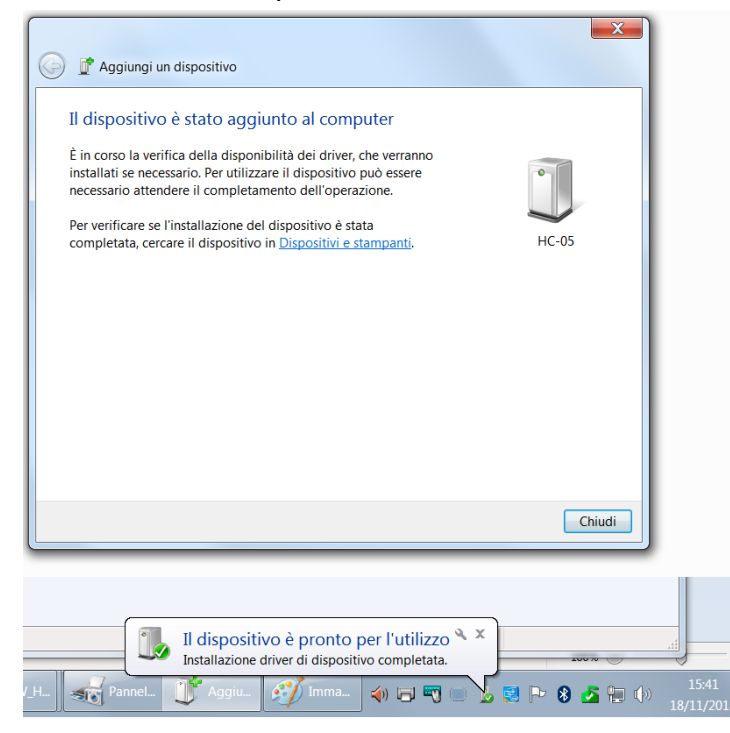

 $(\pm)$ 

16) Fare click con tasto destro /proprietà/hardware e verificare quale numero di porta seriale è assegnato a HC-05 – normalmente è la porta 4

| HC-05 | Proprietà - HC-05  Generale Hardware Servizi Bluetooth HC-05  Funzioni ritepositivo:                                                                              |
|-------|----------------------------------------------------------------------------------------------------|
|       | Nome Tipo                                                                                                    |
|       | - Riepilogo funzioni dispositivo                                                                                                    |
|       |                                                                                                    |
|       | Produttore: Microsoft                                                                                                    |
|       | Produttore: Microsoft<br>Posizione: su Dispositivo Bluetooth (RFCOMM protocollo TDI) #2                                                                           |
|       | Produttore: Microsoft<br>Posizione: su Dispositivo Bluetooth (RFCOMM protocollo TDI) #2<br>Stato dispositivo: II dispositivo funziona correttamente.              |
|       | Produttore: Microsoft<br>Posizione: su Dispositivo Bluetooth (RFCOMM protocollo TDI) #2<br>Stato dispositivo: II dispositivo funziona correttamente.<br>Proprietà |

17) Avviare Tera Term, configurare una nuova connessione seriale con tale porta seriale (ad esempio, Com4) e 9600 baud

| Tera Term: New connec | tion                                                                                               |                                                        |
|-----------------------|----------------------------------------------------------------------------------------------------|--------------------------------------------------------|
| ⊚ ТСР/ІР              | Hos <u>t</u> : myhost.exam<br>✓ Hist <u>o</u> ry<br>Service: ○ Telnet<br>@ <u>\$</u> SH<br>○ Other | TCP port#: 22<br>SSH version: SSH2<br>Protocol: UNSPEC |
| ● Serial              | Port: COM4: Colleg                                                                                 | gamento standard seriale ╺<br>Help                     |

18) Col focus su TeraTerm, la pressione di 1 o 0 sulla tastiera provoca l'accensione o lo spegnimento del LED connesso al pin 9 e la trasmissione della lettura della fotoresistenza.

| COM4 - Tera Term VT                                                                                                    | COM4 - Tera Term VT                                                                                                    |         |
|----------------------------------------------------------------------------------------------------|----------------------------------------------------------------------------------------------------|---------|
| <u>File Edit Setup Control Window Help</u>                                                                                                    | <u>File E</u> dit <u>S</u> etup C <u>o</u> ntrol <u>W</u> indow <u>H</u> elp                                                                                                    |         |
| Promemoria su lettura fotoresistenza:<br>a illuminazione massima sensor = 1023 o poco meno,<br>questo perche con la radiazione luminosa massima<br>la resistenza le Oohn e il valore convertito dallPh\$MDC<br>di arduino le corrispondente al 45v ossia il valore in<br>bit massimo 1023.<br>Se sposti la fonte luminosa o copri la fotoresistenza<br>in modo che percepisca il buio vedrai che il valore<br>rilevato si abbassa fino a raggiungere circa 512,<br>ossia 1024/2 (se la resistenza fissa ha lo stesso valore<br>della fotoresistenza copertal.<br>Con resistenza fissa da 10 KOhn, lettura minima 389 a sensore<br>coperto, lettura nassina 993 con lampada vicinissima a sensore<br>Battere 1 per accendere il LED, 0 per spegnerlo<br>RICEWITO: 1<br>Lettura Fotoresistenza: 463.00 pari a 2.26 V<br>Battere 1 per accendere il LED, 0 per spegnerlo | Battere 1 per accendere il LED, 0 per spegnerlo<br>RICEVUTD: 1<br>Lettura Fotoresistenza: 463.00 pari a 2.26 V<br>Battere 1 per accendere il LED, 0 per spegnerlo<br>RICEVUTD: 1<br>Lettura Fotoresistenza: 672.00 pari a 3.28 V<br>Battere 1 per accendere il LED, 0 per spegnerlo<br>RICEVUTD: 0<br>Lettura Fotoresistenza: 685.00 pari a 3.34 V<br>Battere 1 per accendere il LED, 0 per spegnerlo<br>RICEVUTD: 1<br>Lettura Fotoresistenza: 647.00 pari a 3.16 V<br>Battere 1 per accendere il LED, 0 per spegnerlo<br>RICEVUTD: 0<br>Lettura Fotoresistenza: 668.00 pari a 3.26 V<br>Battere 1 per accendere il LED, 0 per spegnerlo<br>RICEVUTD: 0<br>Lettura Fotoresistenza: 668.00 pari a 3.26 V<br>Battere 1 per accendere il LED, 0 per spegnerlo<br>RICEVUTD: 1<br>Lettura Fotoresistenza: 936.00 pari a 4.57 V<br>Battere 1 per accendere il LED, 0 per spegnerlo<br>RICEVUTD: 0<br>Lettura Fotoresistenza: 927.00 pari a 4.53 V<br>Battere 1 per accendere il LED, 0 per spegnerlo | 4 III • |

Per attivare il secondo sketch qui sotto, ripetere il procedimento a partire dal punto 3, con questo sketch, che invia via bluetooth un conteggio crescente a TeraTerm: la dicitura "Arduino counter" seguita da un numero progressivo dovrebbe essere visualizzata.

```
// REMIXED BY: TECHBITAR (HAZIM BITAR)
// LICENSE: PUBLIC DOMAIN
// DATE: MAY 2, 2012
// CONTACT: techbitar at gmail dot com
int counter =0;
void setup() {
 Serial.begin(9600);
 delay(50);
}
void loop() {
 counter++;
 Serial.print("Arduino counter: ");
 Serial.println(counter);
 delay(500); // wait half a sec
}
```